# How to Download Keil MDK-ARM Version 5 with Device Family Packs

#### Update for MSP432 July 24, 2016

This tutorial is intended for downloading Keil Microcontroller Development Kit for ARM (MDK-ARM) version 5 with Device Family Packs.

Starting version 5 the device support software component is separated from the MDK software and called Device Family Packs. As release v5.11a, many ARM microcontroller Device Family Packs are available. Software development with Device Family Packs is slightly different from software development in MDK v4.

This tutorial was written with v5.11a. As the time of revision, v5.17 was released and the procedure in the tutorial has been verified to work with v5.17. Also the MSP432 CMSIS Update is added.

## **Downloads**

| rowse to                   | www                 | <u>.keil.com</u> .      | And                     | click                 | on                                               | Dow                             |
|----------------------------|---------------------|-------------------------|-------------------------|-----------------------|--------------------------------------------------|---------------------------------|
| Keil Embedded Deve         | ×                   |                         |                         |                       |                                                  | _ □                             |
| < → C ń □ ww               | w.keil.com          |                         |                         |                       |                                                  | S                               |
|                            | TM                  |                         |                         |                       |                                                  |                                 |
|                            | M                   |                         |                         |                       |                                                  | ۲M                              |
| A Products                 | Download Events     | s Support Vid           | eos                     | Q Sea                 | arch Keil.com                                    | Go                              |
| Product Information        | Emb                 | edded Dev               | elonment To             |                       | Jownloads 9 Req                                  | uest a Quote                    |
| Product Overview           |                     |                         | ciopinent re            | /013                  |                                                  |                                 |
| Supported Microcontrol     | ers ARM pro         | vides complete solution | s for                   |                       |                                                  | 10.10                           |
| Shows and Seminars         | On this             | website, you can find   | inent.                  | NIK Pro               | ter a<br>attai                                   | n*4                             |
| To the local design of the | product<br>and tech | information, updates,   | KELL UL                 |                       |                                                  | Colored State State State State |
| Sugget Knowledgeber        | MDK M               | micar resources.        |                         |                       |                                                  |                                 |
| Support Knowledgebast      |                     | ersion 5 Microcontr     | oller Development       | KI                    | News                                             |                                 |
| Application Nation         | Rell MDR            | ent for a wide range of | APM Cortex M and (      | ortex P based         | <ul> <li>Keil MCB150<br/>Board and St</li> </ul> | 0 Evaluation<br>arter Kit       |
| Application Notes          | microcon            | troller devices MDK in  | cludes the uVision IDE  | Debugger ARM C/C++    | MDK Editions                                     | for Atmel.                      |
| Discussion Forum           | Compiler            | , and essential middlev | vare components. It's e | asy to learn and use. | Freescale, Int                                   | fineon,<br>d Techibo            |
| Software Downloads         |                     | MINE                    | A PIVI Moreire          | n E                   | - Keil MDK/UU                                    | u rosilioa<br>Nikoro Bundia     |
| Product Downloads          | MDK-A               | RM Version 5 Overview   | ARIVI VEISIC            | < 0                   | Offer                                            |                                 |
| File Downloads             | ore                 | μVision IDE with I      | ditor AR                | M C/C++ Compiler      |                                                  |                                 |
| Other Information          | ×                   | 6                       |                         |                       | Updates                                          |                                 |
| Books                      | WD                  | Pack Installe           | μVisio                  | n Debugger with Trace | • New! MDK-A                                     | RM V5.11a                       |
| Consultants                |                     |                         |                         |                       | Notify Me!                                       |                                 |
| Linke                      | S                   | Device                  | CMSIS MDK Pr            | ofessional Middleware | Receive e-mail                                   | when new                        |

| 2. | In | the | next | page, | click | on | "Product | Downloads." |
|----|----|-----|------|-------|-------|----|----------|-------------|
|    |    |     |      |       |       |    |          |             |

|                          | C 🔒 ht                   | tps://www.keil                                                                        | l.com/downlo                                                                                               | ad/                               |                                                                                      |                                                                                                    |                                                                                               | ති<br>ස   |
|--------------------------|--------------------------|---------------------------------------------------------------------------------------|----------------------------------------------------------------------------------------------------|-----------------------------------|--------------------------------------------------------------------------------------|----------------------------------------------------------------------------------------------------|-----------------------------------------------------------------------------------------------|-----------|
| $\geq$                   | KEI<br>Tools by A        | .RM                                                                                   |                                                                                                    |                                   |                                                                                      |                                                                                                    | AR                                                                                            | M         |
| A                        | Products                 | Download                                                                              | Events                                                                                                    | Support                           | Videos                                                                               | Q Sear                                                                                                    | ch Keil.com                                                                                   | Go        |
| 0                        | verview                  |                                                                                       |                                                                                                    |                                   |                                                                                      |                                                                                                    |                                                                                               |           |
| Keil                     | downloads inclu          | de software pro                                                                       | oducts and upd                                                                                             | ates, exampl                      | le programs and vari                                                                 | ous utilities you may use to learn a                                                                                   | about or extend the cap                                                                       | abilities |
| of yo                    | our Keil develop         | ment tools.                                                                           |                                                                                                    |                                   |                                                                                      |                                                                                                    |                                                                                               |           |
|                          |                          |                                                                                       |                                                                                                    |                                   |                                                                                      |                                                                                                    |                                                                                               |           |
|                          |                          |                                                                                       |                                                                                                    |                                   |                                                                                      |                                                                                                    |                                                                                               |           |
|                          | Pr                       | oduct Dow                                                                             | nloads                                                                                                    |                                   |                                                                                      |                                                                                                    |                                                                                               |           |
|                          | Pr                       | oduct Dow                                                                             | nloads                                                                                                    | ersions of the                    | e Keil development to                                                                | ools.                                                                                                    |                                                                                               |           |
|                          |                          | oduct Dow                                                                             | nloads                                                                                                    | ersions of the                    | e Keil development to                                                                | pols.                                                                                                    |                                                                                               |           |
|                          | Fil                      | oduct Dow<br>moad current a<br>e Downloa                                              | inloads                                                                                                    | ersions of the                    | e Keil development to                                                                | pols.                                                                                                    |                                                                                               |           |
|                          | Fil Dov                  | oduct Dow<br>moad current a<br>e Downloa<br>mload example                             | and previous ve<br>and previous ve<br>ds<br>projects and v                                                 | ersions of the<br>arious utilitie | e Keil development to<br>s which enable you t                                        | ools.<br>o extend the capabilities of your K                                                                           | eil development tools.                                                                        |           |
|                          | Fil Dov                  | oduct Dow<br>moad current a<br>e Downloa<br>mioad example                             | nloads<br>and previous ve<br>ds<br>projects and v                                                          | ersions of the<br>arious utilitie | e Keil development to<br>s which enable you t                                        | ools.<br>o extend the capabilities of your K                                                                           | eil development tools.                                                                        |           |
| rod                      | Fil Dov                  | oduct Dow<br>moad current a<br>e Downloa<br>mload example                             | nloads                                                                                                    | ersions of the                    | e Keil development to<br>s which enable you t                                        | ools.<br>o extend the capabilities of your K                                                                           | eil development tools.                                                                        |           |
| rod                      | Fil<br>Dov               | oduct Dow<br>moad current a<br>e Downloa<br>mload example<br>Hardw                    | nloads<br>and previous ve<br>ds<br>projects and v<br>ware & Collateral                                     | ersions of the<br>arious utilitie | e Keil development to<br>s which enable you t<br>Downloads                           | ools.<br>o extend the capabilities of your K<br>Support<br>Knowledgebase                                               | eil development tools.<br>Contact<br>Distributors                                             |           |
| rod<br>evel<br>RM        | Fil<br>Dov<br>Fil<br>Dov | e Downloa<br>nioad current a<br>e Downloa<br>nioad example<br>Hardw<br>ULINH          | nloads<br>and previous ve<br>ds<br>projects and v<br>vare & Collateral<br>< Debug Adaptors                 | arious utilitie                   | e Keil development to<br>s which enable you t<br>Downloads<br>NDK-ARM<br>251         | ools.<br>o extend the capabilities of your K<br><b>Support</b><br>Knowledgebase<br>Discussion Forum                    | eil development tools.<br>Contact<br>Distributors<br>Request a Quote                          |           |
| rod<br>evel<br>RM<br>166 | Fil Dov                  | oduct Dow<br>moad current a<br>e Downloa<br>mload example<br>Hardw<br>ULINF<br>Evalue | nloads<br>and previous ve<br>ds<br>projects and v<br>ware & Collateral<br>< Debug Adaptors<br>ation Boards | arious utilitie                   | e Keil development to<br>s which enable you t<br>Downloads<br>IDK-ARM<br>251<br>2166 | ools.<br>o extend the capabilities of your K<br><b>Support</b><br>Knowledgebase<br>Discussion Forum<br>Product Manuals | eil development tools.<br><b>Contact</b><br>Distributors<br>Request a Quote<br>Sales Contacts |           |

3. In the next page, click on "MDK-ARM v5"

4.

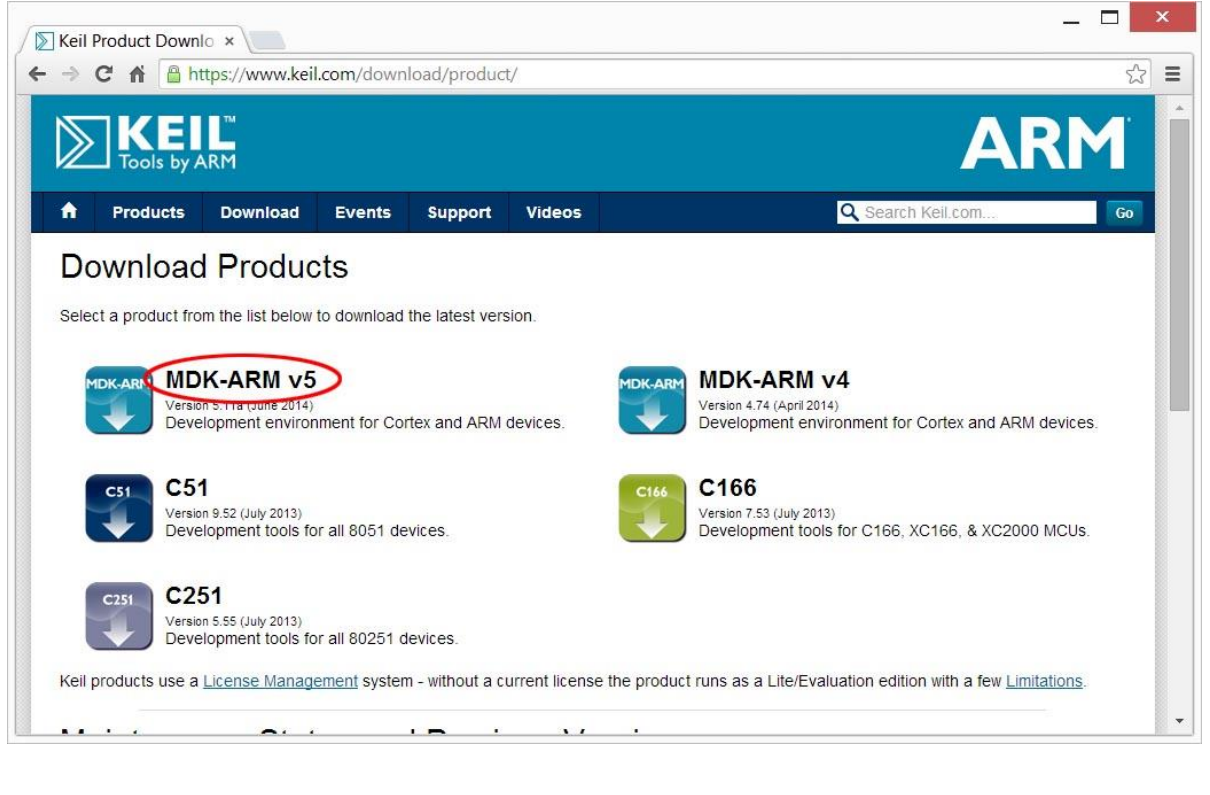

| The https://www.k                                                                                                    | ell.com/demo/eval/ar                                          | rm.ntm                                                                                      |                                                       |                          | 값<br> |
|----------------------------------------------------------------------------------------------------|---------------------------------------------------------------|---------------------------------------------------------------------------------------------|-------------------------------------------------------|--------------------------|-------|
| Tools by ARM                                                                                                    |                                                               |                                                                                             |                                                       | A                        | RM    |
| A Products Download                                                                                                    | Events Supp                                                   | ort Videos                                                                                  |                                                       | <b>Q</b> Search Keil.com | Go    |
| Product Information                                                                                                    | Home / Product Dowr                                           | nloads                                                                                      |                                                       |                          |       |
| Software & Hardware Products                                                                                                    | MDK-ARM                                                       |                                                                                             |                                                       |                          |       |
| ARM Development Tools<br>C166 Development Tools<br>C51 Development Tools                                                                                                    | MDK-ARM Version 5.11a<br>Version 5.11a<br>Complete the follow | ing form to download th                                                                     | ne Keil software developme                            | ent tools.               |       |
| ARM Development Tools<br>C166 Development Tools<br>C51 Development Tools<br>C251 Development Tools<br>Debug Adapters                                                                                                    | MDK-ARM Version 5.11a<br>Version 5.11a<br>Complete the follow | ing form to download th<br>Enter                                                            | ne Keil software developme<br>Your Contact Informatio | ent tools.<br>n Below    |       |
| ARM Development Tools<br>C166 Development Tools<br>C51 Development Tools<br>C251 Development Tools<br>Debug Adapters<br>Evaluation Boards                                                                                               | MDK-ARM Version 5.11a<br>Version 5.11a<br>Complete the follow | ing form to download th<br>Enter                                                            | ne Keil software developme<br>Your Contact Informatio | n Below                  |       |
| ARM Development Tools<br>C166 Development Tools<br>C51 Development Tools<br>C251 Development Tools<br>Debug Adapters<br>Evaluation Boards<br>Product Brochures                                                                          | MDK-ARM Version 5.11a<br>Version 5.11a<br>Complete the follow | ing form to download th<br>Enter<br>First Name                                              | ne Keil software developme<br>Your Contact Informatio | ent tools.<br>n Below    |       |
| ARM Development Tools<br>C166 Development Tools<br>C51 Development Tools<br>C251 Development Tools<br>Debug Adapters<br>Evaluation Boards<br>Product Brochures<br>Newsletters                                                           | MDK-ARM Version 5.11a<br>Version 5.11a<br>Complete the follow | ing form to download th<br>Enter<br>First Name<br>Last Name                                 | ne Keil software developme<br>Your Contact Informatio | n Below                  |       |
| ARII Development Tools<br>C166 Development Tools<br>C51 Development Tools<br>C251 Development Tools<br>Debug Adapters<br>Evaluation Boards<br>Product Brochures<br>Newsletters<br>Device Database®                                      | MDK-ARM Version 5.11a<br>Version 5.11a<br>Complete the follow | ing form to download th<br>Enter<br>First Name<br>Last Name<br>E-mail                       | ne Keil software developme<br>Your Contact Informatio | n Below                  |       |
| ARIM Development Tools<br>C166 Development Tools<br>C51 Development Tools<br>C251 Development Tools<br>Debug Adapters<br>Evaluation Boards<br>Product Brochures<br>Newsletters<br>Device Database®<br>Device List                       | MDK-ARM Version 5.11a<br>Version 5.11a<br>Complete the follow | ing form to download th<br>Enter<br>First Name<br>Last Name<br>E-mail<br>Company            | Pe Keil software developme<br>Your Contact Informatio | n Below                  |       |
| ARIM Development Tools<br>C166 Development Tools<br>C51 Development Tools<br>C251 Development Tools<br>Debug Adapters<br>Evaluation Boards<br>Product Brochures<br>Newsletters<br>Device Database®<br>Device List<br>Compliance Testing | MDK-ARM Version 5.11a<br>Version 5.11a<br>Complete the follow | ing form to download th<br>Enter<br>First Name<br>Last Name<br>E-mail<br>Company<br>Address | e Keil software developme Your Contact Informatio     | n Below                  |       |

5. In the next page, click "MDK511A.EXE" to download the development software kit. The file is over 300 MB and will take a while to download.

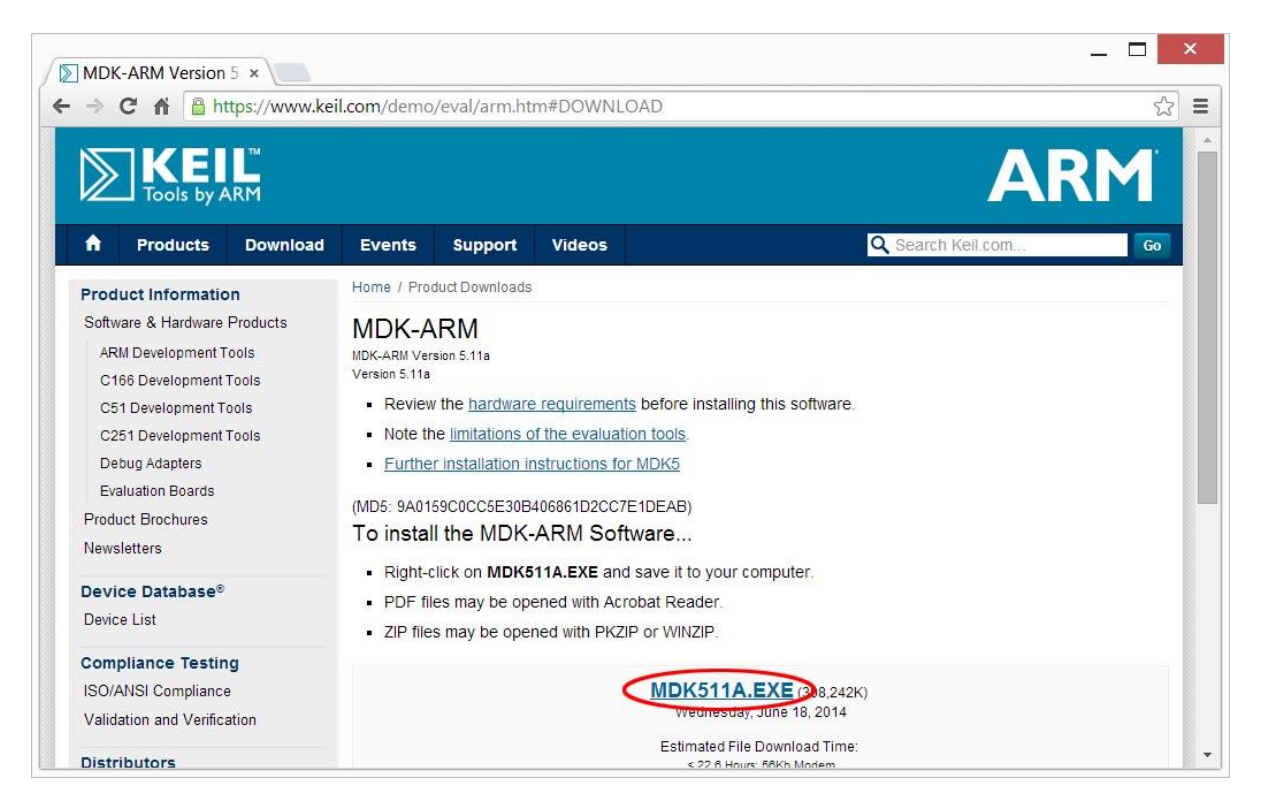

6. After downloads are complete, you should see the file in your download folder.

The model of the model of the m

## Installation

8.

7. Double click on the icon of mdk511a.exe in the download folder. Windows may block the execution and

| display           | а                                 | warning                                      | screen.                                   |                        | Click          | "R               | un         | anyway"          | button. |
|-------------------|-----------------------------------|----------------------------------------------|-------------------------------------------|------------------------|----------------|------------------|------------|------------------|---------|
|                   | Windows                           | ows protec                                   | cted you                                  | r PC                   | n from startin | a Ruppina        | this ann m |                  |         |
|                   | at risk.                          |                                              |                                           | ynizeu ap              |                | g. Numming       |            | igni par your PC |         |
|                   | Publisher:<br>App:                | Unknown Publishe<br>mdk511a.exe              | er                                        |                        |                |                  |            |                  |         |
|                   |                                   |                                              |                                           |                        |                | Rur              | i anyway   | Don't run        | ]       |
| When              | the                               | Welcome                                      | dialog                                    | box                    | pops           | up,              | click      | "Next"           | button. |
| -                 |                                   | Seti                                         | up MDK-ARM                                | V5.11a                 |                |                  | <u> </u>   |                  |         |
| <b>Welc</b><br>Re | come to Keil I<br>elease 6/2014   | MDK-ARM                                      |                                           |                        | T              | CEI<br>pols by A | RM         |                  |         |
| Thi               | s SETUP progra                    | am installs:                                 |                                           |                        |                |                  |            |                  |         |
| ME                | DK-ARM V                          | i.11a                                        |                                           |                        |                |                  |            |                  |         |
| Thi:<br>Hov       | s SETUP progra<br>wever, you shou | am may be used to up<br>uld make a backup co | date a previous pro<br>py before proceedi | iduct installa<br>ing. | tion.          |                  |            |                  |         |
| lt is             | recommended                       | that you exit all Windo                      | ws programs befor                         | e continuing           | with SETUP.    |                  |            |                  |         |
| Foll              | ow the instructi                  | ons to complete the pr                       | oduct installation.                       |                        |                |                  |            |                  |         |
| — Keil M          | IDK-ARM Setu                      | p                                            |                                           | << Back                | Next >>        | Can              | cel        |                  |         |

9. In the next License Agreement dialog box, check "I agree ..." and click "Next" button.

| icense Agreement                                                                                                    |                                                                                                    |                                                                                                    |                            |
|----------------------------------------------------------------------------------------------------|----------------------------------------------------------------------------------------------------|----------------------------------------------------------------------------------------------------|----------------------------|
| Please read the following license agreement car                                                                                                    | refully.                                                                                                    | Tools by                                                                                                    | ARM                        |
| To continue with SETUP, you must accept the te<br>agreement, click the check box below.                                                                                                    | erms of the License Agreem                                                                                                    | ent. To accept the                                                                                          |                            |
| END USER LICENCE AGREEMENT FOR                                                                                                    | MDK-ARM                                                                                                    |                                                                                                    | ^                          |
| THIS END USER LICENCE AGREEMEN<br>BETWEEN YOU (EITHER A SINGLE IND<br>ARM LIMITED ("ARM") FOR THE USE O<br>LICENCE. ARM IS ONLY WILLING TO<br>CONDITION THAT YOU ACCEPT ALL<br>CLICKING "I AGREE" OR BY INSTALLIN | NT ("LICENCE") IS A L<br>IVIDUAL, OR SINGLE L<br>IF THE SOFTWARE AC<br>LICENSE THE SOFT<br>OF THE TERMS IN<br>NG OR OTHERWISE U | EGAL AGREEMEN<br>EGAL ENTITY) AND<br>COMPANYING THI<br>WARE TO YOU OF<br>THIS LICENCE. B<br>SING OR COPYING | T<br>S<br>N<br>Y<br>G<br>V |
| agree to all the terms of the preceding Licer                                                                                                    | nse Agreement                                                                                                    |                                                                                                    |                            |
| eil MDK-ARM Setup                                                                                                    |                                                                                                    |                                                                                                    |                            |
| eil MDK-ARM Setup                                                                                                    |                                                                                                    | -                                                                                                    |                            |

10. In the next Folder Selection dialog box, accept the defaults and click "Next" button.

| Press 'Next' to install MDK-ARM to these | e folders. Press 'Browse' to select diffe | erent folders for installation. |
|------------------------------------------|-------------------------------------------|---------------------------------|
| C Destination Folders                    |                                           |                                 |
| Core: C:\Keil_v5                         |                                           | Browse                          |
| Pack: C:\Keil_v5\ARM\PACK                |                                           | Browse                          |
|                                          |                                           | 1                               |
|                                          |                                           |                                 |

11. In the next Customer Information dialog box, fill the information and click "Next" button. The installation of

| MDK | and | several | software | packs | will | start. |
|-----|-----|---------|----------|-------|------|--------|
|-----|-----|---------|----------|-------|------|--------|

| Set                                                             | tup MDK-ARM V5.11a                            | 1        |
|-----------------------------------------------------------------|-----------------------------------------------|----------|
| Customer Information<br>Please enter your information.          |                                               |          |
| Please enter your name, the name of the                         | e company for whom you work and your E-mail a | address. |
|                                                                 |                                               |          |
| First Name:                                                     |                                               |          |
| First Name:                                                     |                                               |          |
| First Name:                                                     |                                               |          |
| First Name:<br>Last Name:<br>Company Name:<br>E-mail:           |                                               |          |
| First Name: Last Name: Company Name: E-mail: Cell MDK-ARM Setup |                                               |          |

12. When installing ULINK device drivers, Windows will block it and asks for confirmation. If you are not sure

| you    | will        | not                     | need                                         | it,                                | just                        | click                   | "Install" | button. |
|--------|-------------|-------------------------|----------------------------------------------|------------------------------------|-----------------------------|-------------------------|-----------|---------|
|        |             | С                       | :\Keil_v5\ARM\I                              | ULINK\Insta                        | allULINK.exe                | -                       |           |         |
| Instal | lling ULINK | Drivers .               |                                              |                                    |                             |                         |           |         |
|        |             |                         | Win                                          | dows Secu                          | rity                        | ×                       |           |         |
|        |             | Nar<br>Pub              | ne: KEIL - Tools By<br>lisher: ARM Ltd       | ARM Universa                       | SOTTWARE ?<br>Il Serial Bus |                         |           |         |
|        |             | Always tru              | ust software from "A                         | ARM Ltd".                          | Install                     | Don't Install           |           |         |
|        |             | You shoul<br>I decide w | d only install driver<br>hich device softwar | software fron<br>re is safe to in: | n publishers you<br>stall?  | u trust. <u>How can</u> |           |         |

13. When the installation is complete, this dialog box will appear. Click "Finish" button.

| Setup MI                                       | DK-ARM V5.11a               |  |
|------------------------------------------------|-----------------------------|--|
| Keil MDK-ARM Setup completed<br>MDK-ARM V5.11a |                             |  |
| MDK-ARM Core Setup has performed all request   | ed operations successfully. |  |
| 🔽 Show Release Notes.                          |                             |  |
|                                                |                             |  |
|                                                |                             |  |
|                                                |                             |  |
|                                                |                             |  |
|                                                |                             |  |
| Kell MUK-ARM Setup                             |                             |  |

14. After MDK v5 is installed, it will automatically prompt the user to install the Device Family Packs.

| troller Softwar<br>Device Suppor<br>Device Suppor<br>Device Suppor<br>tex-M4 CM4xo<br>t Gecko Serie<br>pard Gecko Set                                                                                                    | ×     Summary     10 Devices     10 Devices     122 Devices     238 Devices     172 Devices     81 Devices                                                                                                    |
|----------------------------------------------------------------------------------------------------|----------------------------------------------------------------------------------------------------|
| troller Softwar<br>Device Suppor<br>Device Suppor<br>Device Suppor<br>tex-M4 CM4xo<br>t Gecko Serie<br>pard Gecko Set                                                                                                    | / Summary<br>10 Devices<br>10 Devices<br>122 Devices<br>238 Devices<br>172 Devices<br>81 Devices                                                                                                    |
| / Gecko Series     B→ ♥ No       nder Gecko Series     B→ ♥ No       0 Gecko Series     B→ ♥ Re       wice Support     B→ ♥ Sp       yrmance Series     B→ ♥ Sp       wrance Series     B→ ♥ Te       Packs     B→ ♥ Te       Leak Series De     B→ ♥ To       Es Device Supp     B→ ♥ To       Es Device Supp     B→ ♥ To       Boards     Boards | 4 Devices Pack Installer  Welcome to the Keil Pack Installer Pack Installer  List and manage Software Packs. Install a Pack for access within µVision.  List and manage Software Packs. Install a Pack for access within µVision.  List example projects. Copy projects and launch µVision for testing examples.  List supported devices. Select a device to show related Packs and examples.  List supported boards, Select a board to show related Packs and examples.                                                                                                    |
| srl<br>srl<br>r S<br>Le<br>ice<br>es<br>es                                                                                                    | Ce Support<br>Device Supp<br>nance Serie:<br>ieries Device<br>ak Series De<br>Support<br>Device Supl<br>Device Supl<br>Supl<br>Supl<br>Supl<br>Supl<br>Supl<br>Supl<br>Supl |

15. After reading the descriptions, click "OK" button in the smaller dialog box to close it. It will take few minutes to download and populate the most current packs information and verify whether there are any updates available.

16. To install a Device Family Pack, you need to select one of the devices or boards on the left panel of the Pack Installer. The required pack(s) to support your device/board selection will appear on the right panel. For example, if you plan to use Texas Instruments MSP432P401R LaunchPad, drill down the Devices list to Texas Instruments->MSP432 Family->MSP432P-> MSP432P401R. The required and optional packs appear on the right panel Packs tab.

|                                        | Pack Installer - C:\Keil_v5.15\ARM\PACK – 🗖 |                |                           |             |                                        |  |  |
|----------------------------------------|---------------------------------------------|----------------|---------------------------|-------------|----------------------------------------|--|--|
| <u>File Packs Window H</u> elp         |                                             |                |                           |             |                                        |  |  |
| Device: Texas Instruments - MSP432P401 | R                                           |                |                           |             |                                        |  |  |
| Devices Boards                         |                                             | Packs Examples | 1 Packs Examples b        |             |                                        |  |  |
| Search: • X                            |                                             | Pack           | Action                    | Description |                                        |  |  |
| Device /                               | Summary                                     |                | Device Specific           | 1 Pack      |                                        |  |  |
| Nordic Semiconductor                   | 7 Devices                                   |                | TexasInstruments::MSP432  | Install     | Device Family Pack for Texas Instrum   |  |  |
| • Nuvoton                              | 394 Devices                                 |                | Generic                   | 10 Packs    |                                        |  |  |
|                                        | 270 Devices                                 |                | ARM::CMSIS                | 🔶 Up to d.  | CMSIS (Cortex Microcontroller Softw    |  |  |
| 🕂 🔍 Renesas                            | 2 Devices                                   |                | Keil::ARM_Compiler        | 🔶 Up to d.  | Keil ARM Compiler extensions           |  |  |
| 🗉 🔗 Silicon Labs                       | 357 Devices                                 |                |                           | ✤ Install   | Jansson is a C library for encoding, d |  |  |
| 👳 🔮 SONIX                              | 43 Devices                                  |                | Keil::MDK-Middleware      | 🔶 Up to d.  | Keil MDK-ARM Professional Middlew      |  |  |
| Spansion                               | 381 Devices                                 |                | Keil::MDK-Network_DS      | Install     | Keil MDK-ARM Professional Middlew      |  |  |
| STMicroelectronics                     | 567 Devices                                 |                |                           | Install     | IwIP is a light-weight implementation  |  |  |
| E Yexas Instruments                    | 341 Devices                                 |                | Micrium::RTOS             | Install     | Micrium software components            |  |  |
| ELM3S Series                           | 219 Devices                                 |                | Oryx-Embedded::Middleware | ✤ Install   | Middleware Package (CycloneTCP, C      |  |  |
| 🗉 🏤 LM4F Series                        | 50 Devices                                  |                | wolfSSL::CyaSSL           | Install     | Light weight SSL/TLS and Crypt Libra   |  |  |
| 🗉 🏄 MSP432 Family                      | 1 Device                                    |                | YOGITECH::fRSTL_ARMCMx_E  | Install     | YOGITECH fRSTL Functional Safety E     |  |  |
| B → MSP432P                            | 1 Device                                    |                | =                         |             |                                        |  |  |
| MSP432P401R                            | ARM Cortex-M4, 48 MHz, 128 kB RA            |                | -                         |             |                                        |  |  |
| 🗉 🏄 Tiva C Series                      | 71 Devices                                  | •              | •                         |             | ► I                                    |  |  |
|                                        |                                             |                |                           |             |                                        |  |  |
| Output                                 |                                             |                |                           |             | άX                                     |  |  |
| Refresh Pack descriptions              |                                             |                |                           |             |                                        |  |  |
|                                        |                                             |                |                           |             |                                        |  |  |
| Ready                                  |                                             |                |                           |             | ONLINE                                 |  |  |

- 17. A yellow diamond in Action column (such as ARM::CMSIS) indicates the pack is installed but an update is available. A green diamond (Keil::MDK-Middleware) indicates the pack is current. A grey diamond (TexasInstruments::MSP432) shows that the device pack is available for download. The light-weight IP and light-weight SSL are optional. Click on the Update button for CMSIS and Install button for MSP432 to download and install these packs. The packs are downloaded from Keil website and built locally. It may take several minutes depending on the computer and Internet speed. When the pack installations are complete, the diamond in the button will turn green. You may click several Install buttons and the installations will be queued.
- 18. When the installations are complete, the diamonds in the buttons will turn green.

| 😂 Pack Installer - C:\Keil_v5.15\ARM\PACK – 🗖 |             |            |                   |           |                                      |  |  |  |
|-----------------------------------------------|-------------|------------|-------------------|-----------|--------------------------------------|--|--|--|
| Eile Packs Window Help                        |             |            |                   |           |                                      |  |  |  |
| Pevice: Texas Instruments - MSP432P401R       |             |            |                   |           |                                      |  |  |  |
| Devices Boards                                | 4           | 4 Packs    | Examples          |           | 4                                    |  |  |  |
| Search: • X                                   |             | Pack       |                   | Action    | Description                          |  |  |  |
| Device /                                      | Summary     | Device Spe | cific             | 1 Pack    |                                      |  |  |  |
| Nordic Semiconductor                          | 7 Devices   | 🖭 TexasIn  | struments::MSP432 | 🔶 Up to d | Device Family Pack for Texas Instrum |  |  |  |
| Nuvoton 394 Devices                           |             | ⊟ Generic  | □ Generic         |           |                                      |  |  |  |
|                                               | 270 Devices | ARM::CMSIS |                   | 🔶 Up to d | CMSIS (Cortex Microcontroller Softw  |  |  |  |
| Renesas                                       | 2 Devices   | E Keil::AR | M_Compiler        | Up to d   | Keil ARM Compiler extensions         |  |  |  |

19. If for some reasons, such as download errors, the installation was not completed, a message will appear at the bottom of the window to state the error. You may try to install it again.

## **Install TI Debug Drivers**

20. The MSP432 LaunchPad has a built-in XDS110 debugger that allows you do download and debug the target MSP432 device. In order for the Keil IDE to communicate with the XDS110 debugger, drivers need to be installed on the PC.

#### **XDS110 drivers**

The XDS110 drivers maintain the communication between the host PC and the XDS110 debugger on the MSP432 LaunchPad.

21. Download XDS110 drivers from http://energia.nu/files/xds110\_drivers.zip.

If you are installing the drivers on a Windows 8 or newer operating system, please refer to the next section to enable installation of drivers without signature.

After the drivers zip file is downloaded, unzip the folder to a location that you will find easily such as the Desktop. To install them, you need to connect the MSP432 LaunchPad to the PC with the USB cable. When Windows found the new hardware device, it will attempt to install the device drivers and failed. You need to go into Device Manager and do update driver then browse to the drivers folder (where you unzipped the drivers earlier) to find the files for installation.

When the devices drivers are properly installed, you should see these three devices at the Device Manager:

- Ports (COM & LPT)
  - XDS110 Class Application/User UART (COM17)
     XDS110 Class Auxiliary Data Port (COM16)
  - Texas Instruments Debug Probes
    - NDS110 Class Data Port
    - State All State All State

## Windows 8 Driver Signature

Windows 8 or 8.1 may block driver update if the driver is not properly signed. To allow installation of drivers not properly signed, Professor Valvano of UT posted this procedure: http://users.ece.utexas.edu/~valvano/edX/InstallDrivers8.htm

# MSP432 CMSIS Update

Texas Instruments is bringing the software development package to conform to the CMSIS. The release is scheduled in March 2016 and a beta release is available now. For all the new software developments, the beta release should be used so that comes March 2016, there is no need to modify the programs.

#### Install MSP432 CMSIS Update

The register naming in the text follows the CMSIS convention. You need to perform MPS432 CMSIS update of the Keil uVision to use the same syntax.

The details of MSP432 CMSIS Update are described in

http://processors.wiki.ti.com/index.php/MSP432\_CMSIS\_Update?DCMP=epd-mcu-msp-

gen&HQS=MSP432CMSIS

- 22. Launch Keil uVision.
- 23. Click Pack Installer button and the Pack installer window will open.

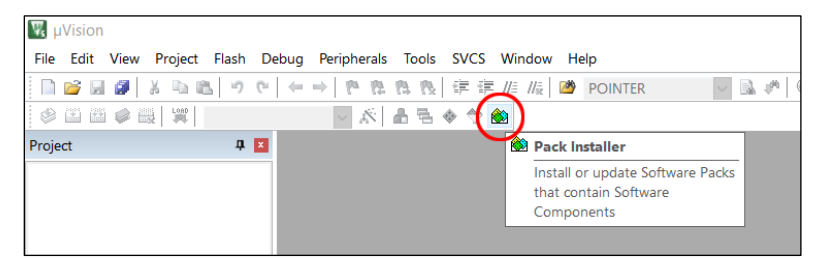

24. Click refresh button to reload the latest catalog of all the device software packs. This may take a few minutes.

| 🛞 Pack Installer - C:\Kei | I_v5.20\ARM\PACK       |                   |           | - 🗆 ×                               |  |  |  |  |
|---------------------------|------------------------|-------------------|-----------|-------------------------------------|--|--|--|--|
| File Packs Window H       | Eile Packs Window Help |                   |           |                                     |  |  |  |  |
| Device:                   |                        |                   |           |                                     |  |  |  |  |
| Devices Board             | is D                   | Packs Examples    | 5         | 4                                   |  |  |  |  |
| Search:                   | • ×                    | Pack              | Action    | Description                         |  |  |  |  |
| Device /                  | Summary                | Device Specific   | 0 Packs   | No device selected                  |  |  |  |  |
| 🖃 🍄 All Devices           | 3655 Devices           | Generic           | 18 Packs  |                                     |  |  |  |  |
| ABOV Semi                 | 6 Devices              | ARM::CMSIS        | 🔶 Up to d | CMSIS (Cortex Microcontroller So    |  |  |  |  |
| Ambig Micro               | 8 Devices              | ARM::CMSIS-Dri    | Install   | CMSIS-Driver Validation             |  |  |  |  |
| Analog Dev                | 16 Devices             | ARM::CMSIS-RTO    | Install   | CMSIS-RTOS Validation               |  |  |  |  |
| 💷 🕈 ARM                   | 26 Devices             | ARM::mbedClient   | Install   | ARM mbed Client for Cortex-M d      |  |  |  |  |
| 🕀 📍 Atmel                 | 260 Devices            | ■ ARM::mbedTLS    | Install   | ARM mbed Cryptographic and SS       |  |  |  |  |
| Cypress                   | 425 Devices            |                   | Install   | mbed OS Scheduler for Cortex-M      |  |  |  |  |
| GigaDevice                | 40 Devices             |                   | Up to d   | Keil ARM Compiler extensions        |  |  |  |  |
| Holtek                    | 19 Devices             | E Keil::Jansson   | Install   | Jansson is a C library for encodinc |  |  |  |  |
| Infineon                  | 151 Devices            | E Keil::MDK-Middl | Up to d   | Keil MDK-ARM Professional Midc      |  |  |  |  |

25. After the pack catalog is refreshed, click on the + sign in front of Texas Instruments in Devices tab to open it then click on MSP432P4xx Series. Under the Packs tab in the other half of the window, the TexasInstruments::MSP432P4xx\_DFP will be added.

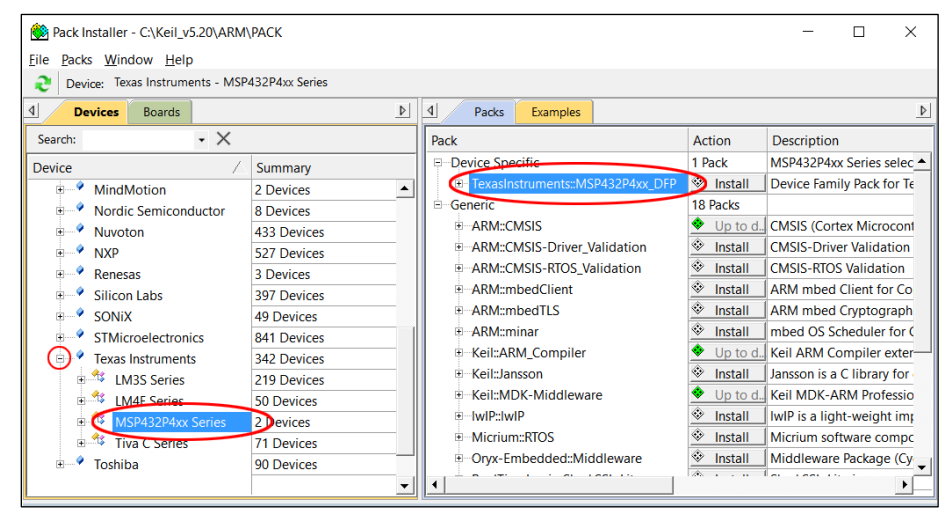

26. Click the + sign before it to expand it and click Unpack button of the latest version. It should be 2.1.0 or later.

| 🌺 Pack Installer - C:\Keil_v5.20\ARM\PACK       |             |     |                                  |          |              |           | ×      |
|-------------------------------------------------|-------------|-----|----------------------------------|----------|--------------|-----------|--------|
| <u>Eile Packs Window H</u> elp                  |             |     |                                  |          |              |           |        |
| 2 Device: Texas Instruments - MSP432P4xx Series |             |     |                                  |          |              |           |        |
| Devices     Boards                              | 4           | J   | Packs Examples                   |          |              |           | ₽      |
| Search: - X                                     |             |     | Pack                             | Action   | Description  |           |        |
| Device                                          | Summary     |     | Device Specific                  | 1 Pack   | MSP432P4xx   | Series s  | elec 🔺 |
| MindMotion                                      | 2 Devices   | 7   | TexasInstruments::MSP432P4xx_DFP | Install  | Device Famil | y Pack fo | or Te  |
| Nordic Semiconductor                            | 8 Devices   | -11 | 2.2.0 (2016-05-31)               | 🖄 Unpack | Device Famil | y Pack fo | or Te  |
| 🗉 🔮 Nuvoton                                     | 433 Devices |     | Previous                         |          | TexasInstrum | ents::MS  | P43    |
| I NXP                                           | 527 Devices |     | 🖻 Generic                        | 18 Packs |              |           |        |
| Renesas                                         | 3 Devices   |     | ARM::CMSIS                       | Up to d  | CMSIS (Corte | ex Micro  | cont   |
| Silicon Labs                                    | 397 Devices |     | ARM::CMSIS-Driver_Validation     | Install  | CMSIS-Drive  | r Validat | ion    |

27. When the update is done, the word Unpack will change to Remove and the word Install above also will change to Up to date.

| 🛞 Pack Installer - C:\Keil_v5.20\ARM            | – 🗆 ×       |                                 |           |                           |  |  |  |
|-------------------------------------------------|-------------|---------------------------------|-----------|---------------------------|--|--|--|
| Eile Packs Window Help                          |             |                                 |           |                           |  |  |  |
| € Device: Texas Instruments - MSP432P4xx Series |             |                                 |           |                           |  |  |  |
| Devices     Boards                              | 4           | Packs Examples                  |           | ٩                         |  |  |  |
| Search: - X                                     |             | Pack                            | Action    | Description               |  |  |  |
| Device                                          | Summary     | Device Specific                 | 1 Pack    | MSP432P4xx Series selec 🔺 |  |  |  |
| MindMotion                                      | 2 Devices   | TexasInstruments::MSP432P4xx_DF | 🔶 Up to d | Device Family Pack for Te |  |  |  |
| Nordic Semiconductor                            | 8 Devices   | 2.2.0 (2016-05-31)              | Remove    | Device Family Pack for Te |  |  |  |
| 🗉 🔗 Nuvoton                                     | 433 Devices | Previous                        |           | TexasInstruments::MSP43   |  |  |  |
| NXP                                             | 527 Devices | Generic                         | 18 Packs  |                           |  |  |  |
| Renesas                                         | 3 Devices   | ARM::CMSIS                      | 🔶 Up to d | CMSIS (Cortex Microcont   |  |  |  |
| Silicon Labe                                    | 207 Devices | ARM::CMSIS-Driver_Validation    | Install   | CMSIS-Driver Validation   |  |  |  |

### **Congratulations**

Now you have completed the installation of the development tools. You are ready to write your first program for the MSP432 LaunchPad.